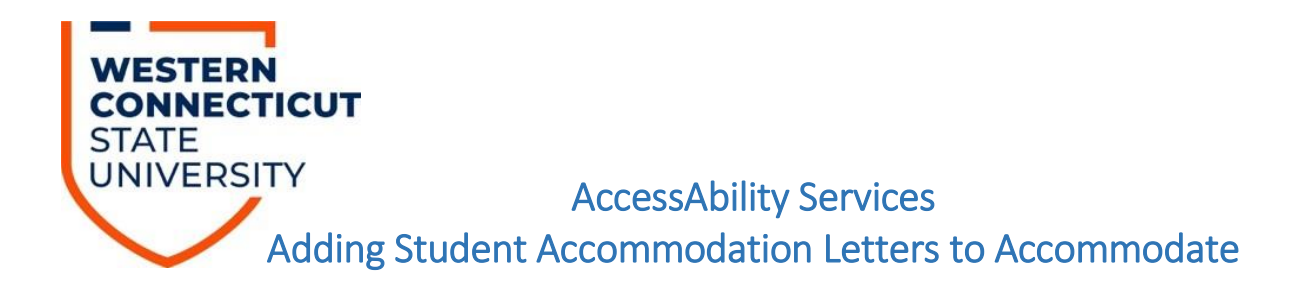

- 1. Go to: <u>Accommodate Portal (https://wcsu-accommodate.symplicity.com/faculty)</u>
- 2. Enter user name (i.e., morele) and email password

| Password           |                                          |   |
|--------------------|------------------------------------------|---|
|                    |                                          |   |
|                    |                                          |   |
| Username<br>(your) |                                          |   |
|                    | Please enter your username and password. |   |
|                    | Log In                                   |   |
|                    | Sign in                                  |   |
| UNIVER             | ISITY                                    | • |

3. Click "Accommodation Letters" tab from the left navigation menu. If you do not see a menu, look at the top of the screen and click the three lines to view the menu.

| ଜ | Home                     |
|---|--------------------------|
| Ħ | Accommodation<br>Letters |
| ð | Courses                  |
| Ċ | Calendar                 |
| C | Resources                |
| ¢ | My Account               |
|   |                          |

4. To add a student accommodation letter to your Accommodate profile, click "Electronic Accommodation Letter – Requested".

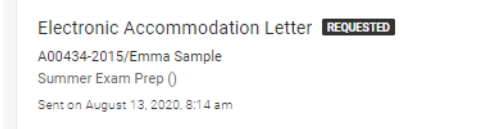

5. This will open the student's electronic accommodation letter that was sent to your WCSU email account. To have the letter added to your Accommodate site so that you can view all the students you have in your classes and their accommodations, scroll all the way to the bottom and type your name and select "Save".

| cipient Si  | nature                        |               |                       |     |
|-------------|-------------------------------|---------------|-----------------------|-----|
| Please el   | ectronically sign below.      |               |                       |     |
| Your Sigi   | ature *                       |               |                       |     |
| This signa  | ture is not an acknowledger   | ment that you | u received this       |     |
| accommo     | dation letter. This signature | is to add the | students' accommodati | ion |
| letter to y | our Accommodate portai.       |               |                       | _   |
|             |                               |               |                       |     |
|             |                               |               |                       |     |
|             |                               |               |                       |     |
| Save        | Print Letter Gene             | rate PDF      | Cancel                |     |
|             |                               |               |                       |     |
|             |                               |               |                       |     |

6. This will add the student's letter to your Accommodate portal under "Accommodation Letters"

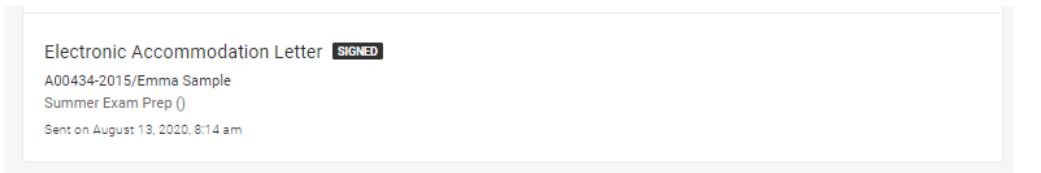